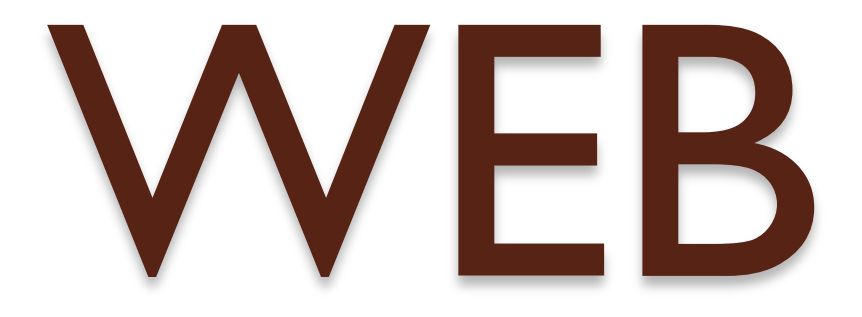

### 2eme séance

0

#### Adressage de documents WEB

### QUIZ

0

HTTP HTML URL Fichier Upload Download Serveur Client Apache PHP Browser Editeur

<head> <body> PORT balise ouvrante balise fermante

Format des documents

## Principe de HTML

Balises sont utilisées pour

- mettre en forme
- structurer le texte

#### Exemple

| code                                                             | affiche                |
|------------------------------------------------------------------|------------------------|
| Texte <b> en gras </b>                                           | Texte <b>en gras</b>   |
| <ul> <li><li>d'abord </li> <li>ensuite </li> <li></li></li></ul> | • d'abord<br>• ensuite |

Format des documents

## Structure d'un doc. HTML

#### <!DOCTYPE .....>

<html .....>

<head>

(titre, emplacement des fichiers de style et de code des programmes...)

</head>

<body>

(corps du document)

</body>

</html>

### Balises de structure :

| <h1></h1>   | Titre de niveau 1 (header)         |
|-------------|------------------------------------|
| <h2></h2>   | Titre de niveau 2                  |
|             | Paragraphe                         |
| <div></div> | Section                            |
| <ol></ol>   | Liste énumérée (ordered list, list |
| <li></li>   | item)                              |
| <li></li>   | 1                                  |
|             | 2                                  |
| <ul></ul>   | Liste (unordered list, list item)  |
| <li></li>   | •                                  |
| <li></li>   | •                                  |
|             |                                    |

# Balises de mise en forme :

| <i></i>         | Italique                  |
|-----------------|---------------------------|
| <b></b>         | Gras (bold)               |
| <tt></tt>       | Fonte non-proportionnelle |
| <sup></sup>     | Exposant (superscript)    |
| <sub></sub>     | Indice (subscript)        |
| <big></big>     | Texte plus grand          |
| <small></small> | Texte plus petit          |
| <br>            | Saut de ligne (break)     |
| <hr/>           | Ligne horizontale         |

Format des documents

### Balises de liens :

| <img alt="" src="url"/> | Image     |
|-------------------------|-----------|
| <a href="url"></a>      | Hyperlien |

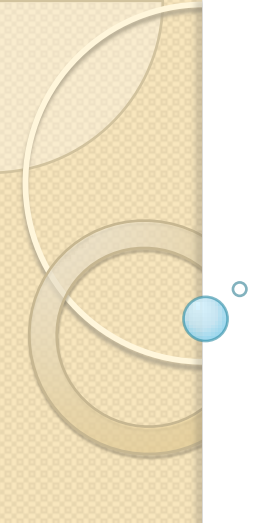

### Format des documents Balises et attributs:

Les attributs permettent de préciser le comportement et l'affichage.

• Quelques attributs de ... :

| Attribut | Valeur        | Comportement                   |
|----------|---------------|--------------------------------|
| align    | left, right,  | Alignement                     |
|          | center        |                                |
| lang     | fr, de,       | Langue                         |
|          | it <b>,</b>   |                                |
| dir      | ltr, rtl      | Orientation de lecture         |
| id       | nom de marque | Marque pour référencement avec |
|          |               | #marque                        |
| style    | mise en forme | Mise en forme ponctuelle       |
| class    | nom de classe | Spécialisation de la balise    |

### Format des documents Balises et attributs:

#### Exemple

 Se lit de droite à gauche

- Résultat :

ehcuag à etiord ed til eS

- -Aligné au centre
- Direction droite à gauche
- Style: couleur bleue
- 3

### Format des documents Balises et attributs:

Autre exemple

<a href=www.inge-doisneau.com border = 0> <image src=../pic/pic.jpg height=200 width=500/> </a>

# Balises et attributs:

Autre exemple

<a href=www.inge-doisneau.com border = 0> <image src=../pic/pic.jpg height=200 width=500/> </a>

Assigne une taille à l'image pic.jpg de 500 par 200 pixels pas de bordure bleu moche autour de l'image

# Balises et attributs:

Autre exemple

<a href=www.inge-doisneau.com border = 0> <image src=../pic/pic.jpg height=200 width=500/> </a>

Assigne une taille à l'image pic.jpg de 500 par 200 pixels pas de bordure bleu moche autour de l'image

<font size="4" face="Verdana, Arial " color = #FF0000>texte </font>

Police Verdana, (ou arial si verdana n'est pas installé sur l'ordinateur client )de taille 4, couleur rouge

## Au travail :

-> terminer l'activité de la semaine dernière !Travail noté !

En fin de séance :

copier votre répertoire « WEBROOT\_vos\_noms » Dans le répertoire X:\Collectifs\Classes\_SI\Ecriture